### How to login to Okta for the first time

- 1. Access the authentication system Okta's URL. <u>https://riken.okta.com/</u>
- The Sign-in page is displayed.
  Enter the following and click *Sign In*.
  Username: Okta User ID (RIKEN ID 6 digits)
  Password: Okta password

%If you don't remember the password for Okta, you will need to reset it. Click on *Need help signing in?* Click on *Forgot Password?* and follow the instructions. When you send a request for a password reset, an email will be sent to the specified address. For details, please check below.

#### https://rbs-i-intra.riken.jp/en/server/okta/password\_reset/

|             | okta        |  |
|-------------|-------------|--|
|             | Sign In     |  |
| Usernam     | e           |  |
|             |             |  |
| Password    | í           |  |
|             |             |  |
| Reme        | mber me     |  |
|             | Sign In     |  |
| Manier Male | simples pr7 |  |

- Set up the multifactor authentication.
  Select from the below and click *Setup*.
  (%You can also setup both authentications.)
  - Okta Verify (Go to Step 3-1)

You will need to install a dedicated application on your smartphone. A one-time passcode will be displayed and used for authentication.

Security Question (Go to Step 3-2)

You will need to set an answer for a specific question for authentication.

|                      | okta                                                                                                    |
|----------------------|----------------------------------------------------------------------------------------------------|
| Se                   | t up multifactor authentication                                                                                       |
| y<br>autho<br>ecurit | our company requires multifactor<br>ntication to add an additional layer of<br>y when signing in to your Okta account |
| 0                    | Okta Verify<br>Enter single-use code from the<br>mobile app<br>Setup                                                  |
| 0                    | Security Question<br>Use the answer to a security<br>question to authenticate                                         |
|                      | Setup                                                                                                    |

[Confidentiality 1]

### How to login to Okta for the first time

### 3-1 How to setup Okta Verify

- Select your smartphone (iPhone/Android) and click *Next*.
- ② Open the App Store or the Google Play Store on your smartphone. Download Okta Verify.

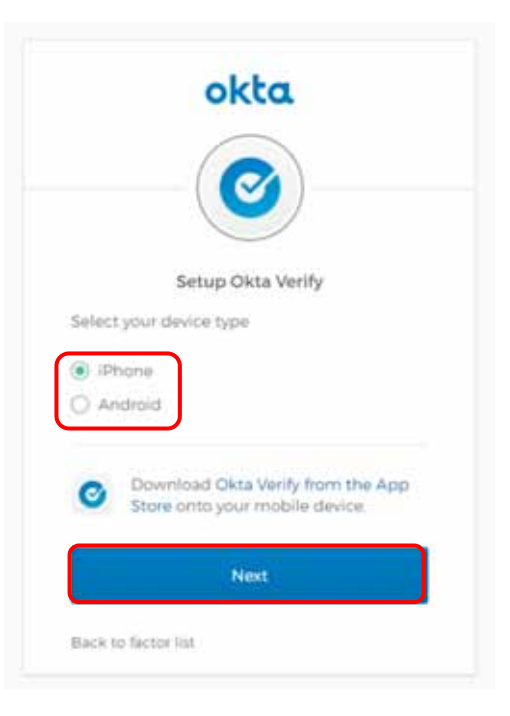

(3) Launch Okta Verify on your smartphone.
 Follow the instructions and add your account.
 Once the barcode scanner appears, scan the QR code and check to see whether your account has been added. Click *Next*.

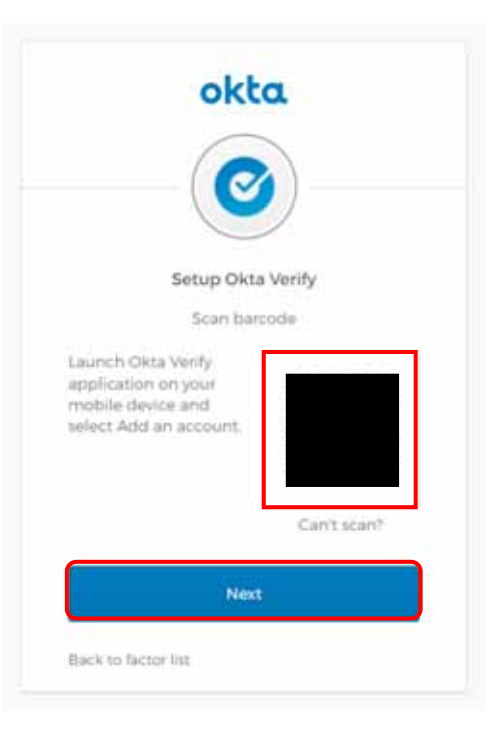

# How to login to Okta for the first time

④ Fill in the passcode shown on your smartphone and click *Verify*.

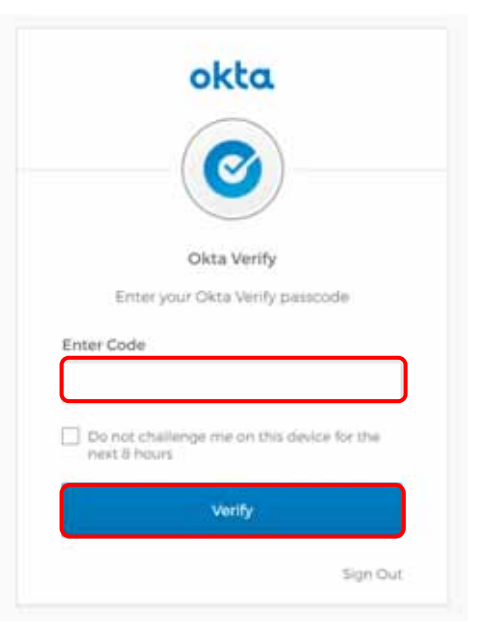

(5) Okta Verify will show under Enrolled factors.
 Either continue to setup the security question (3-2) or click Finish.

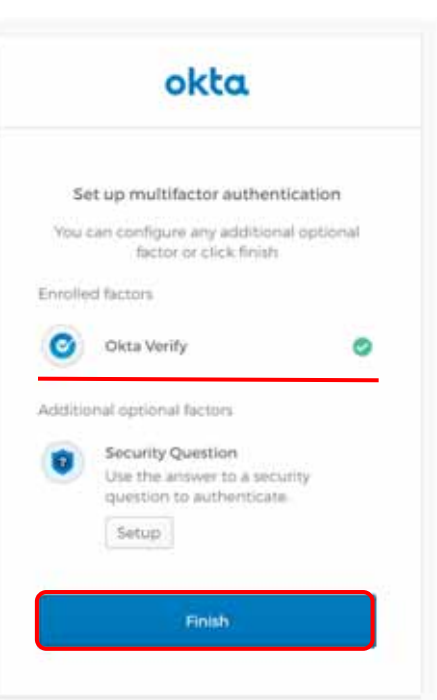

The below window will appear. Services using the Okta authentication will show under the **Work** tab.

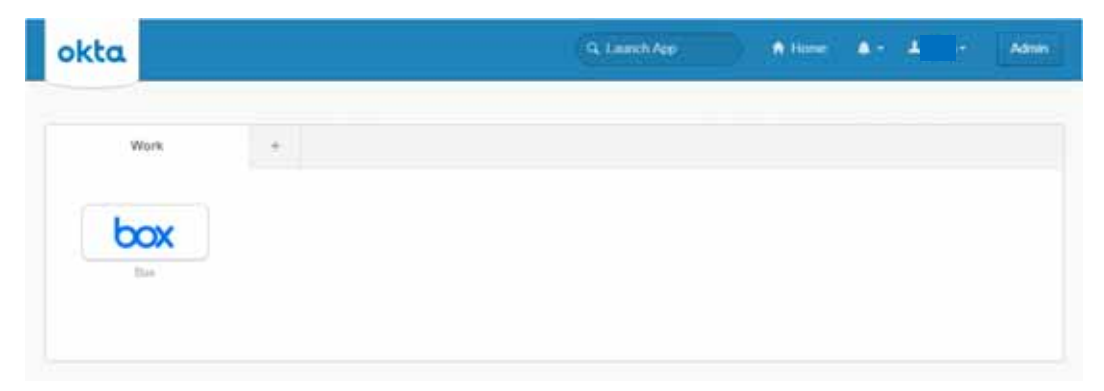

# How to login to Okta for the first time

#### 3-2 How to setup secret question

 Click on the pull-down menu that shows What is the food... and select the question of your choice. Enter the answer and click *Save*.
 ※Please use half-width characters.

| okta                                                                                                    |   |
|----------------------------------------------------------------------------------------------------|---|
| Setup secret question authentication                                                                                                    |   |
| What is the food you least liked as a chi                                                                                                    | * |
|                                                                                                    |   |
| What is the food you least liked as a child?                                                                                                    | T |
| What is the food you least liked as a child?<br>What is the name of your first stuffed animal?                                                                                                    |   |
| What is the food you least liked as a child?<br>What is the name of your first stuffed animal?<br>What did you earn your first medal or<br>avard for?                                                                                                    |   |
| What is the food you least liked as a child?<br>What is the name of your first stuffed animal?<br>What did you earn your first medial or award for?<br>What is your favorite security question?                                                                |   |
| What is the food you least liked as a child?<br>What is the name of your first stuffed animal?<br>What did you earn your first medial or evend for?<br>What is your favorite security question?<br>What is the toy/stuffed animal you liked the most as a kid? |   |

② Security Question will show under enrolled factors. Either continue to setup Okta Verify (3-1) or click Finish.

|        | URCU                                                      |       |
|--------|-----------------------------------------------------------|-------|
| Se     | t up multifactor authenticati                             | on    |
| You a  | an configure any additional opt<br>factor or click finish | ional |
| nralle | d factors                                                 |       |
| D      | Security Question                                         | 0     |
| dditio | nal optional Rictors                                      |       |
| Ø      | Okta Verify<br>Enter single-use code from th              | e :   |
|        | mobile app                                                |       |
|        | Setup                                                     |       |
|        |                                                           |       |

The below window will appear. Services using the Okta authentication will show under the **Work** tab.

| okta |   | G, Laurett App | A Home | •• • | Admin |
|------|---|----------------|--------|------|-------|
| Work | + |                |        |      |       |
| box  |   |                |        |      |       |
| line |   |                |        |      |       |
|      |   |                |        |      |       |